How to Become a

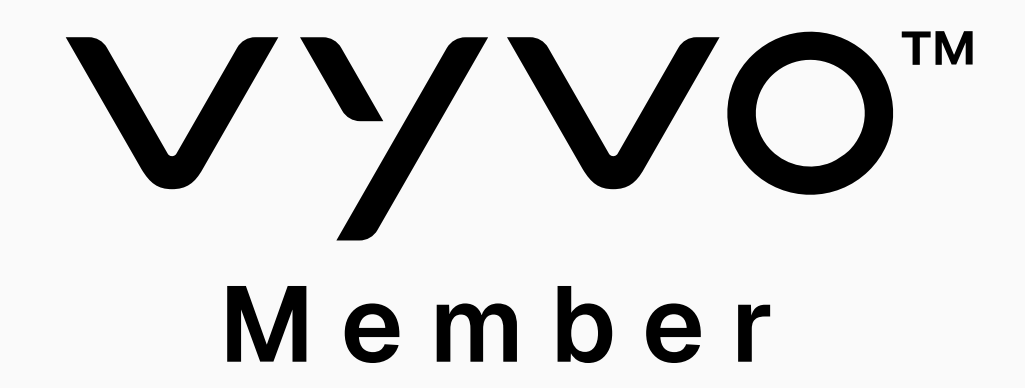

# **10 Steps to Get Started**

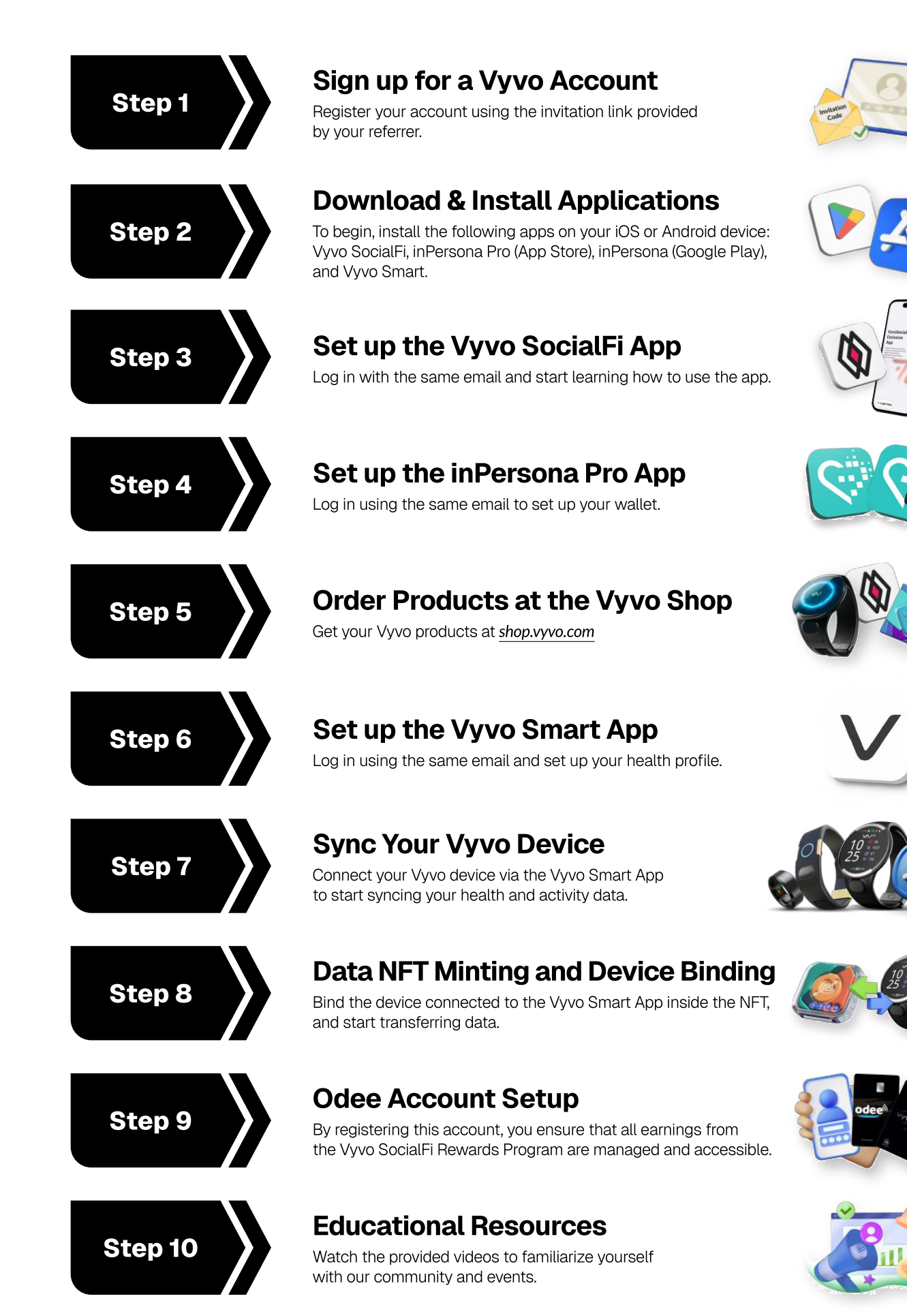

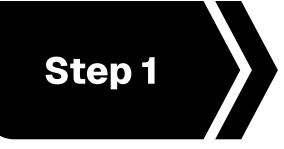

# Sign up for a Vyvo Account

Register your account using the invitation link provided by your referrer.

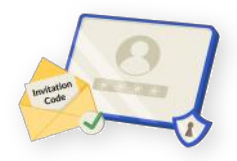

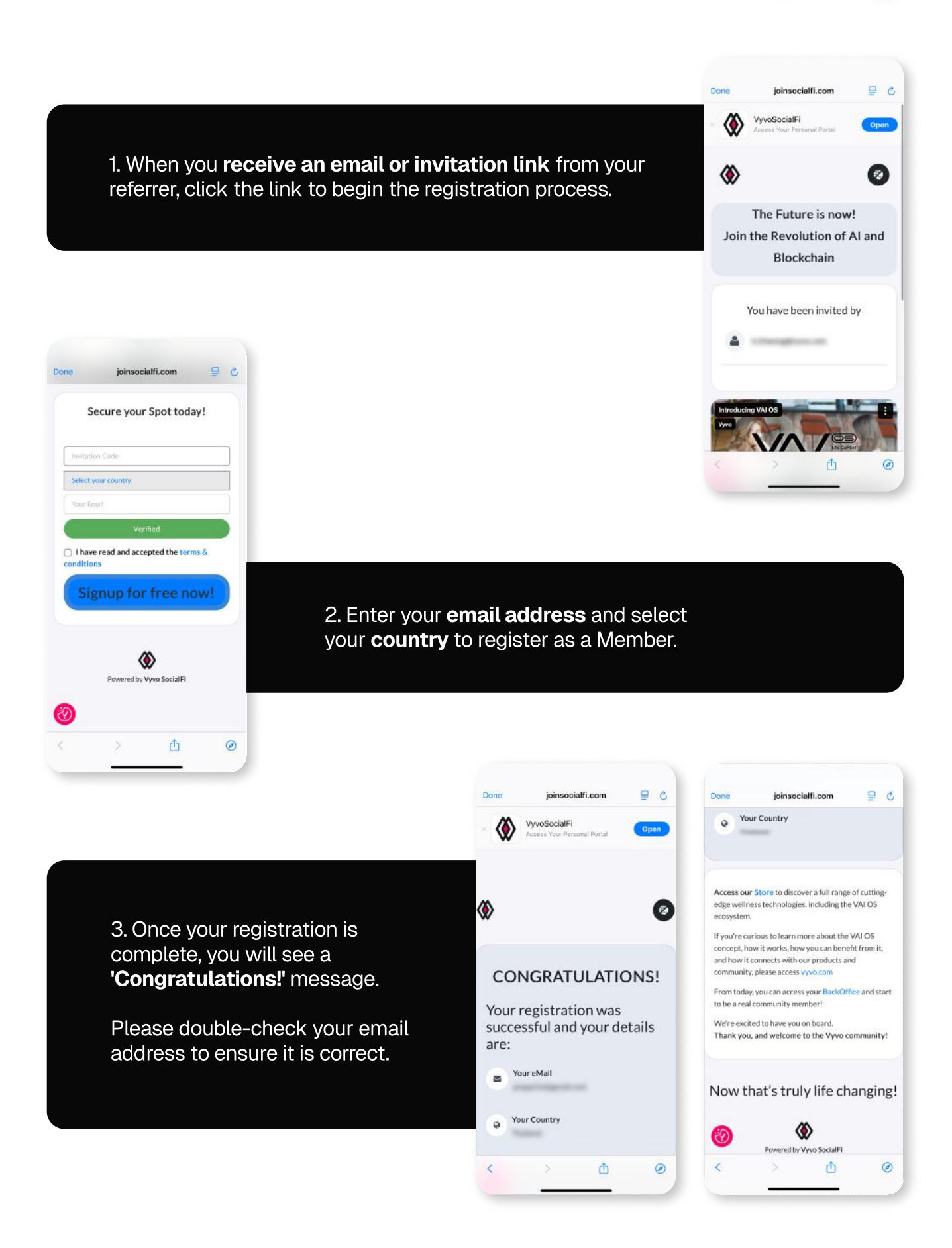

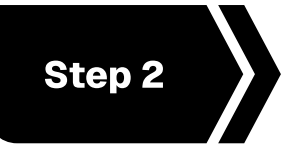

# **Download & Install Applications**

To begin, install the following apps on your iOS or Android device: Vyvo SocialFi, inPersona Pro (App Store), inPersona (Google Play), and Vyvo Smart.

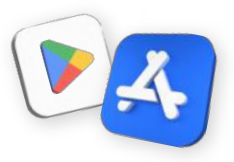

# **Vyvo SocialFi App** Access Your Personal Portal

Designed to serve as a user portal. Access your personal data, track your progress, and celebrate the achievements reached within our vibrant community.

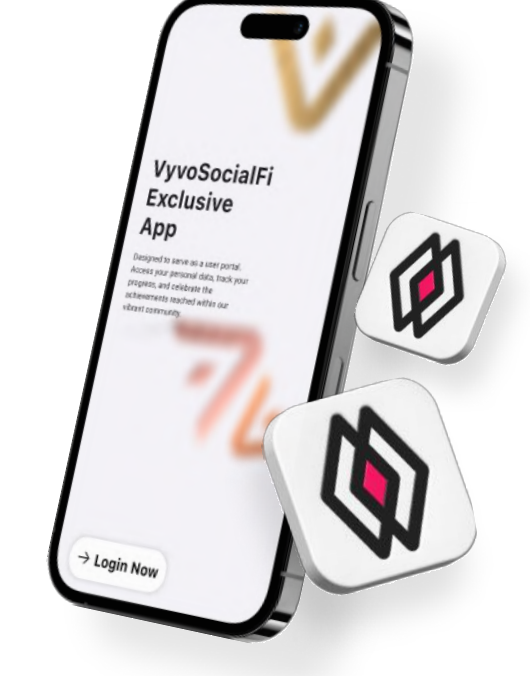

# **Vyvo Smart App** Health & Fitness

Our dedicated app is your smart path to better health and well-being, powered by an A.I. platform that helps you easily access and understand your biometric and vital data in real time.

# inPersona Pro App

Earn rewards with a heartbeat

A metaverse platform that incentivizes positive health and lifestyle behavior. The first Web3 dApp that uses your "heartbeat" to reward you.

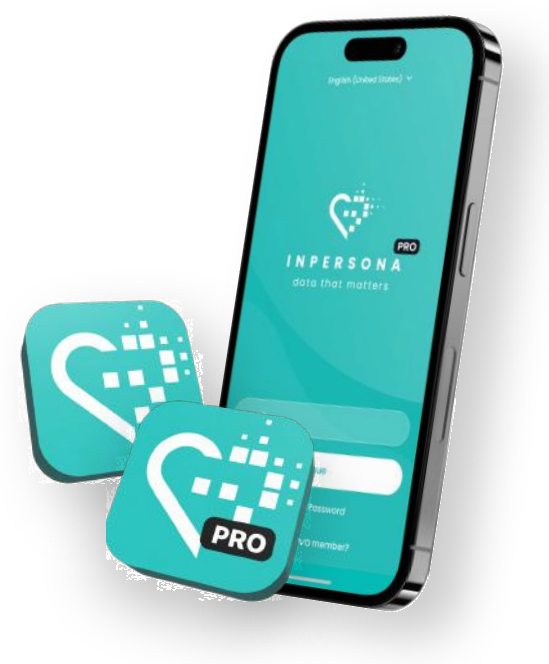

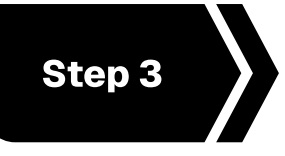

# Set up the Vyvo SocialFi App

Log in with the same email and start learning how to use the app.

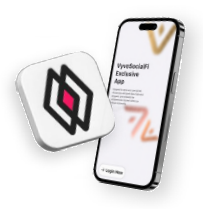

## Log in to the Vyvo SocialFi App

- 1. Open the app > click 'Login Now' > enter the same email in the specified text box, then click 'Log in now'.
- 2. A One Time Password (OTP) will be sent to your email.
- 3. Enter the code to verify your email and access the homepage.

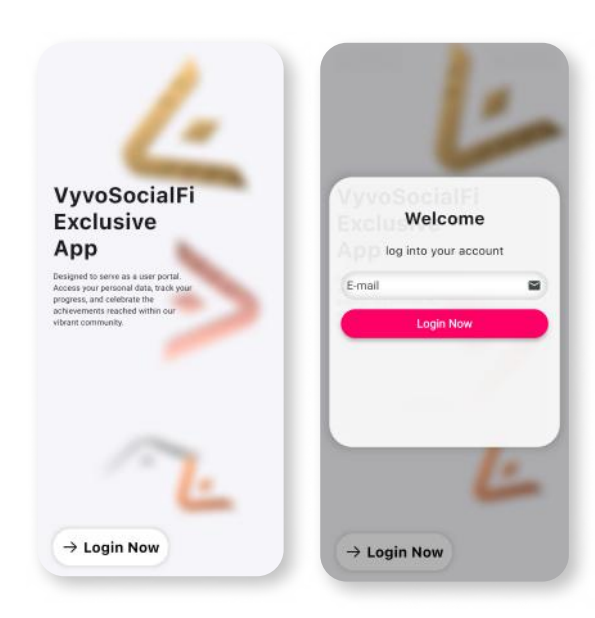

## **Basic Features of the Vyvo SocialFi App**

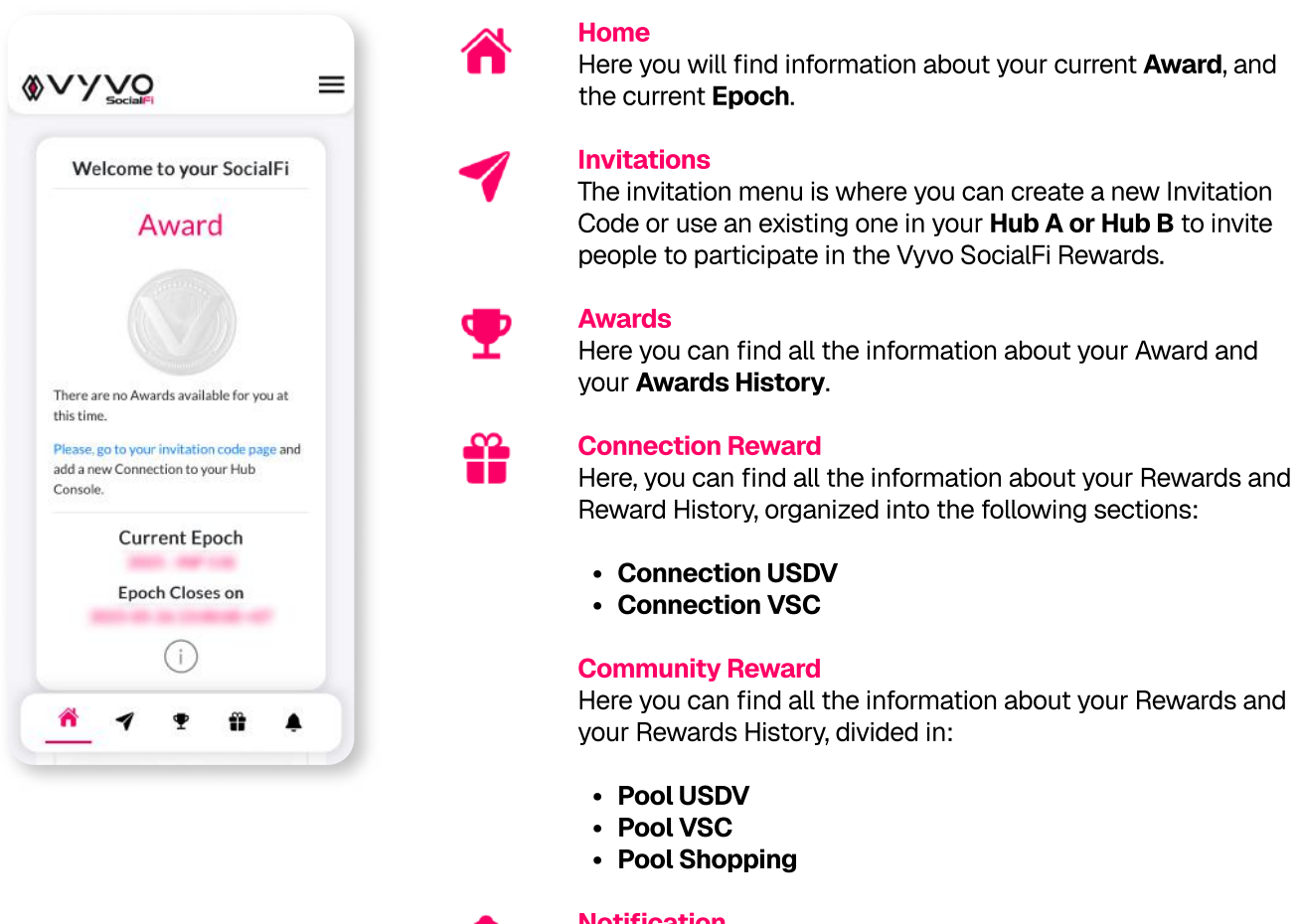

Notification

You will receive notifications through this menu.

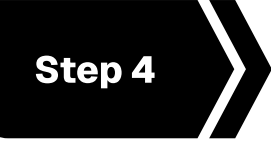

# Set up the inPersona Pro App

Log in using the same email to set up your wallet.

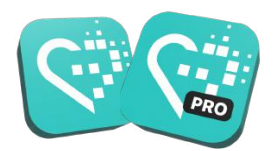

#### Log in to the inPersona Pro App

- 1. Open the App > enter the same email in the specified text box > click 'Continue'.
- 2. A One Time Password (OTP) will be sent to your email.
- 3. Enter the code to verify your email.

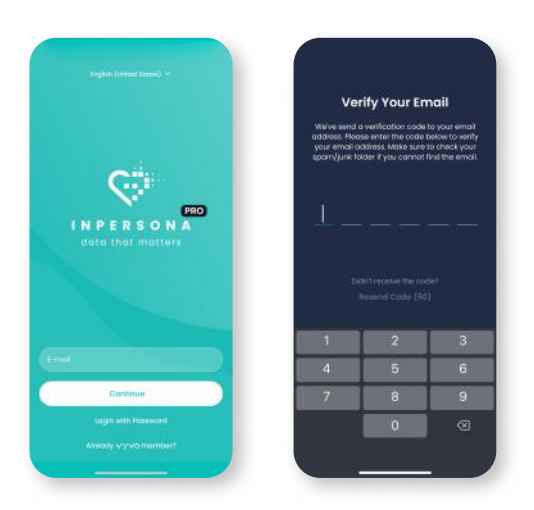

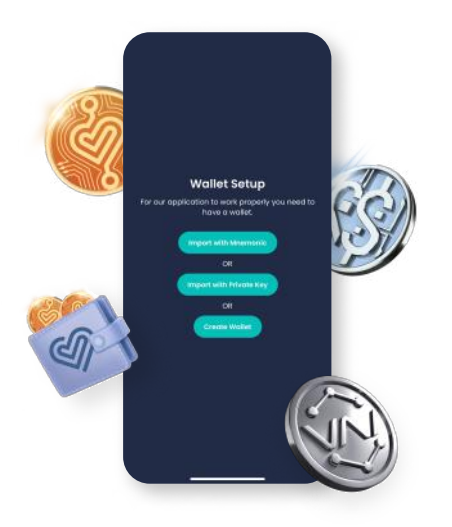

### Set up your inPersona Wallet

You can choose between importing an already active, compatible wallet with your **Mnemonic Phrase** or **Private Key**, or you can also **create your own wallet** in the App.

### Create your wallet in-app

If you do not have an active compatible wallet follow these steps:

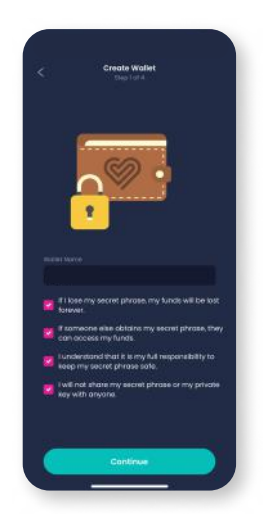

1. Choose a wallet name and read all the information provided, then click on "Continue".

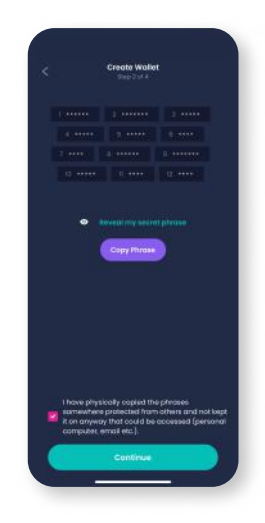

2. Click **"Reveal my** secret phrase" then **"Copy Phrase"** confirm via checkbox and click **"Continue"**.

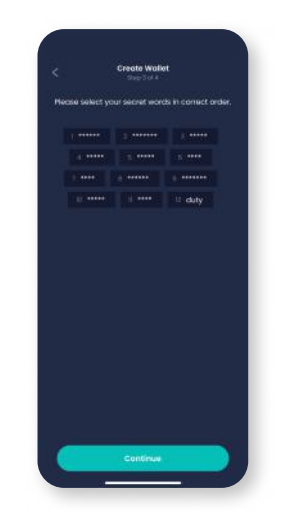

3. Recreate the mnemonic phrase by selecting the words in the correct order. Click **"Continue"**.

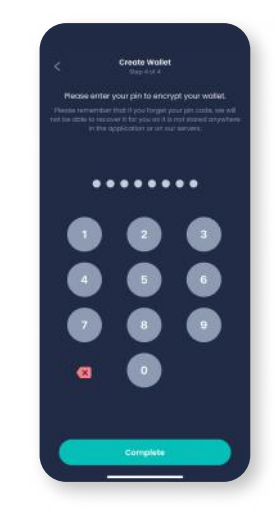

 Choose and enter a pin to encrypt your wallet. Click "Complete" to finish the process.

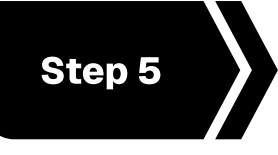

# **Order Products at the Vyvo Shop**

Get your Vyvo products at *shop.vyvo.com* 

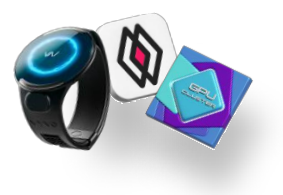

#### Log in to the Vyvo Shop

- 1. Open the website shop.vyvo.com > click 'Login' > enter the same email in the specified text box > click 'Continue'.
- 2. A One Time Password (OTP) will be sent to your email.
- 3. Enter the code to verify your email.

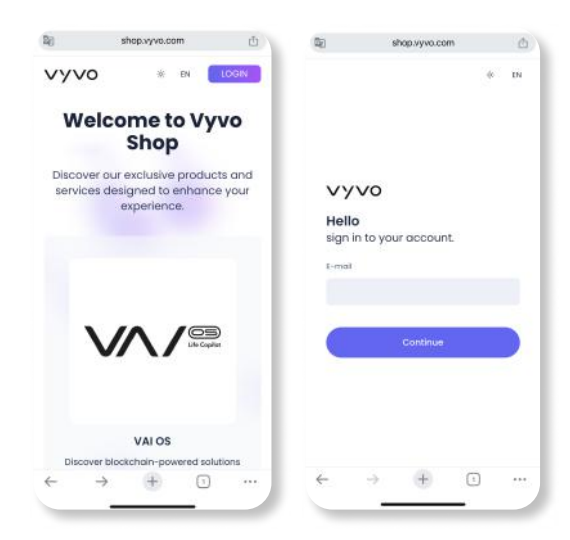

### Vyvo Shop

Discover our exclusive products and services designed to enhance your experience.

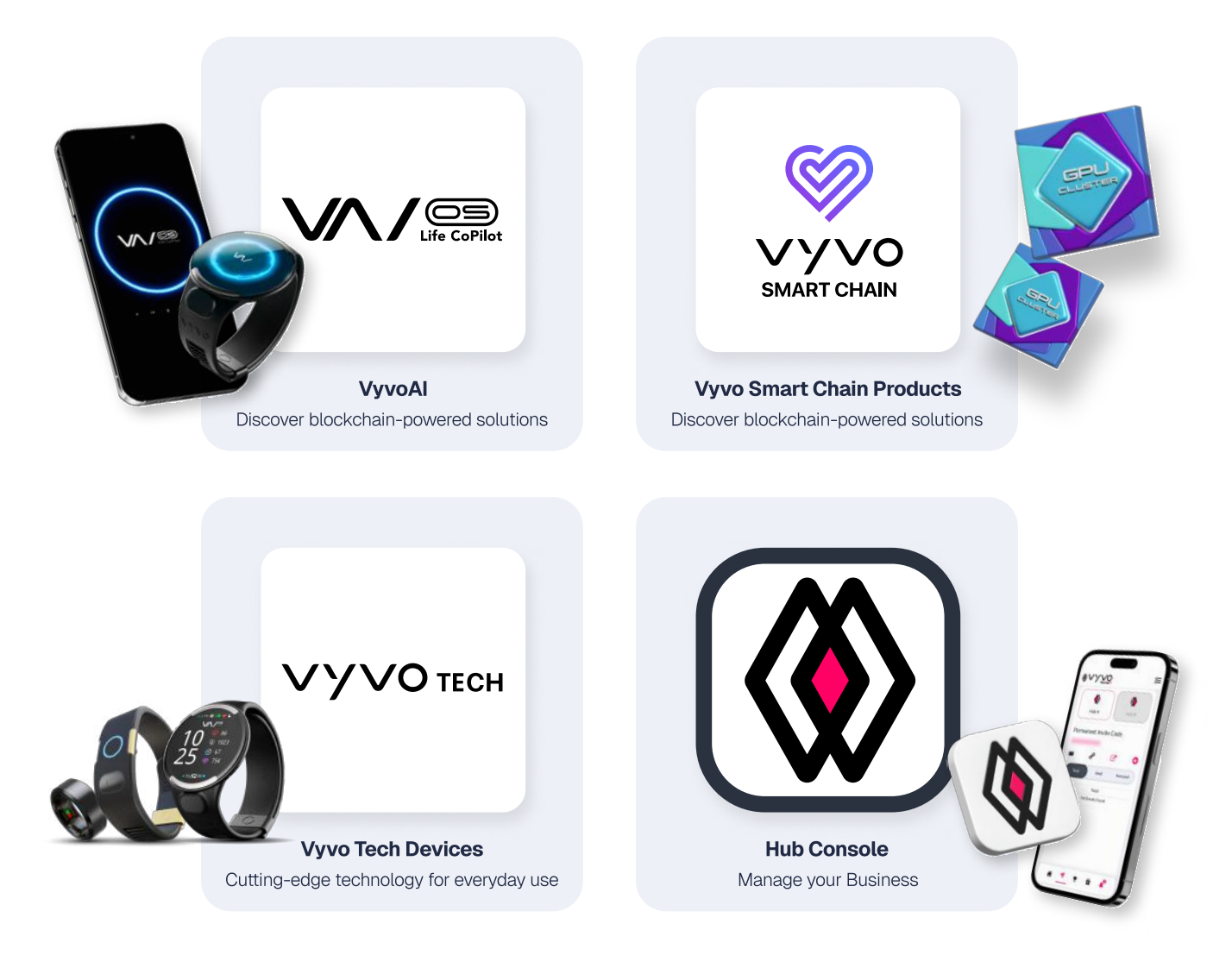

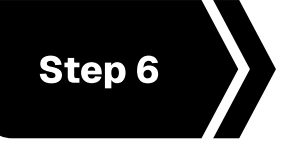

# Set up the Vyvo Smart App

Log in using the same email and set up your health profile.

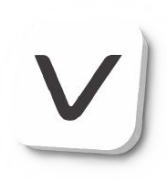

## Log in to the Vyvo Smart App

- 1. Open the app, **enter the same email** in the specified text box, and click 'Continue'.
- 2. A One Time Password (OTP) will be sent to your email.
- 3. Enter the code to verify your email.

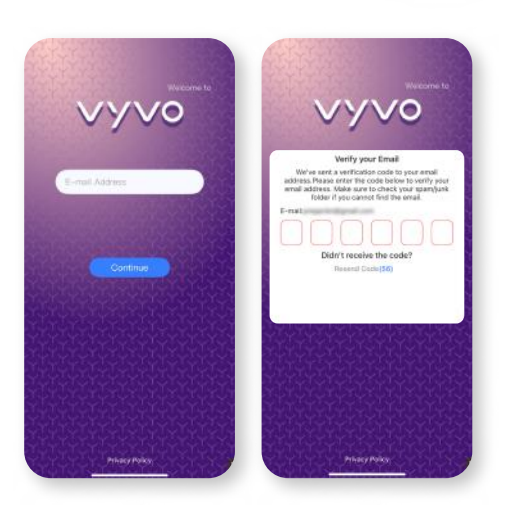

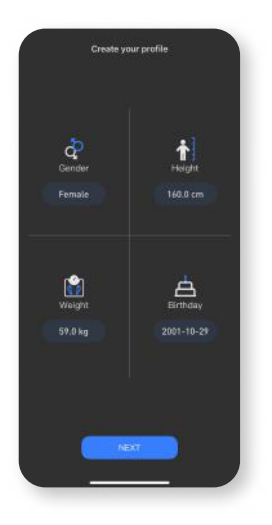

1. Fill in the details of your gender, height, weight, date of birth, then click 'Next' to proceed.

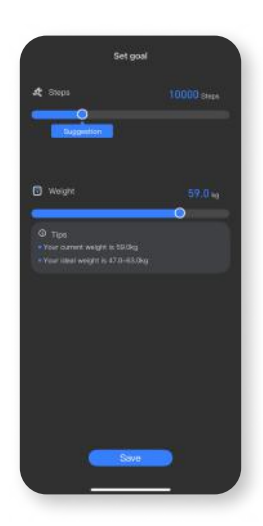

2. Complete the setup of your **goals**, then click **'Save'** to continue.

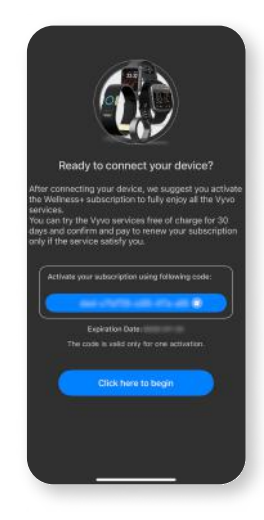

3. Once your profile has been created and you are ready to connect your device, press **"Click here to begin"** to proceed.

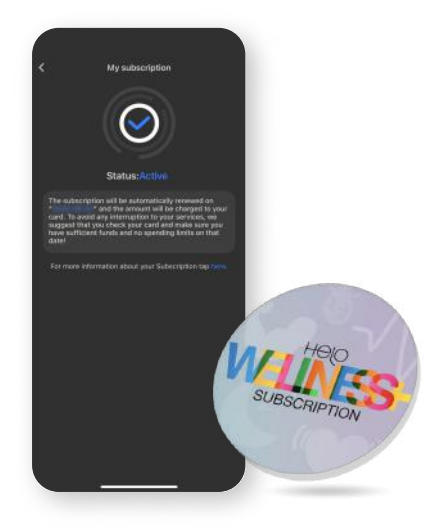

## **Helo Wellness+ Subscription**

Helo Wellness+ provides you the BIA, APG, and REM Sleep premium services, and renews every 30 days. The use of the services is immediate and starts from the date of purchase and remains available for the following 30 days. Unless cancelled, your subscription automatically renews every 30 days.

**Please note:** All purchases are final and non-refundable. Additionally, some features may not be available in all markets.

## **Create Your Health Profile**

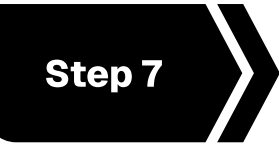

# Sync Your Vyvo Device

Connect your Vyvo device via the Vyvo Smart App to start syncing your health and activity data.

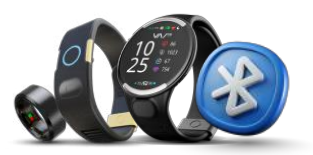

| Bluet                                                              | ooth                                                              |
|--------------------------------------------------------------------|-------------------------------------------------------------------|
| Connect to accessories y<br>such as streaming music,<br>gaming. La | you can use for activities<br>making phone calls, and<br>ant more |
| Biuetooth                                                          |                                                                   |
| The Plane is decouvable a<br>Reduce Detroje & gen.                 | - 1000 million (1000 million                                      |
| MY DEVELS                                                          |                                                                   |
| Biosense Watch-                                                    | Not Connected 🕢                                                   |
| 48 Statusti                                                        | Not Connected                                                     |
| onven sevices                                                      |                                                                   |
| BARY TV                                                            | Not Connected (                                                   |
|                                                                    | S12000                                                            |

1. Activate **Bluetooth** on your mobile device (Do not link the device to Bluetooth).

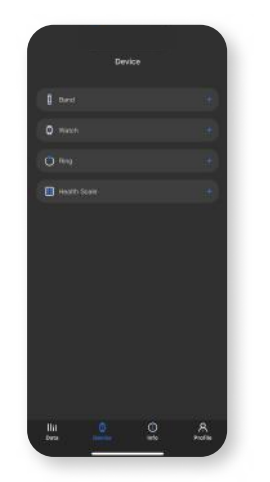

2. Open the Vyvo Smart app, go to the **Device page**, and select the type of device you want to pair.

# C Device Starth

3. On the Device Search page, locate and **select your specific device**.

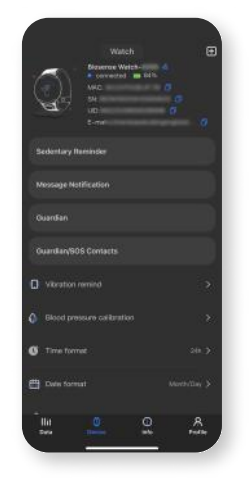

4. Once connected, your **device will appear** on the device page.

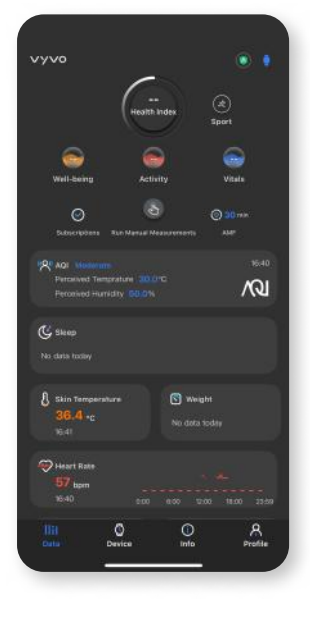

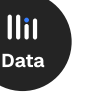

#### Data:

**Basic Features of the Vyvo Smart App** 

Access all health features and measurement records here. View your **Health Index**, **Wellness+ Subscription**, and auto-measurement frequency at the top. **Sport Modes** and connected device info are in the top-right corner.

| নী |  |
|----|--|
| 9  |  |

#### **Device:**

The **device page** displays your device details and features, and allows you to manage settings or bind/unbind devices.

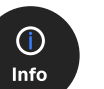

#### Info:

Access **user guides**, tutorials, support chat, and related links on this page.

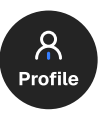

#### **Profile:**

Update your **info and goals**, check subscription status, track VSC rewards, and **access settings** on this page.

Please note: Some features are not available in all markets.

# Connect the Device to the Vyvo Smart App

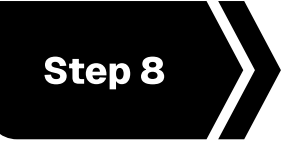

# **Data NFT Minting and Device Binding**

Bind the device connected to the Vyvo Smart App inside the NFT, and start transferring data.

**Data NFT Minting and Staking** 

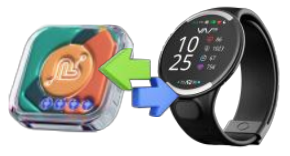

# e e Vour NFIs er Vour OFIs Vour don't have any MFIs yet Merit Yaard balantif

1. On the **inPersona Pro App** homepage, locate and click on the **"Mint Your Data NFT"** button.

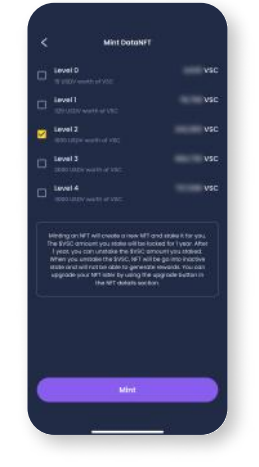

2. Select the **Data NFT** Stake Level you wish to mint and click the **"Mint"** button.

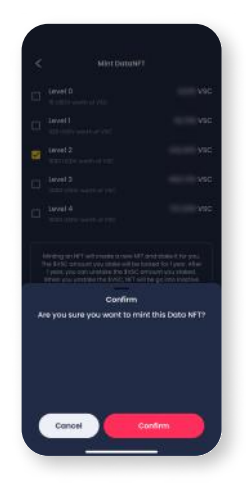

3. Click **"Confirm"** at the confirmation window. Once the transaction is authorized, your NFT will be available in the wallet's NFT section and in the app homepage.

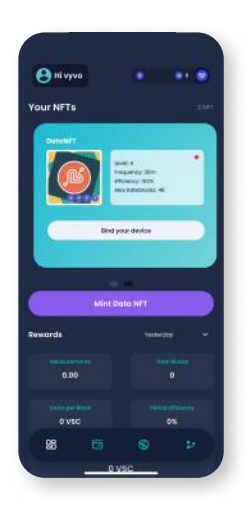

1. Open the inPersona Pro App and click on **"Bind your device"** below the Data NFT details on the homepage.

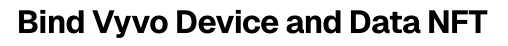

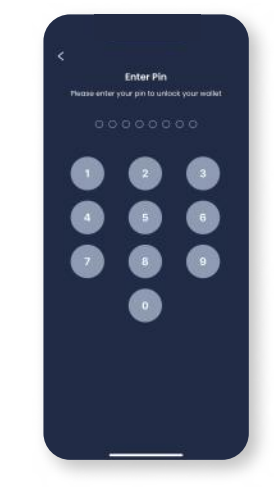

2. Enter **your pin** and confirm.

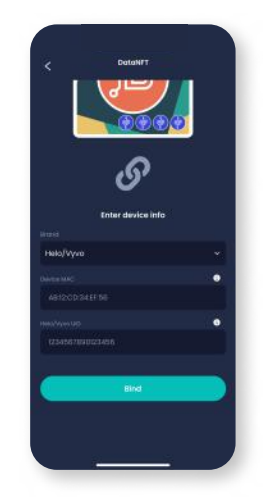

3. Select the Brand, and enter the **MAC address** and **UID** of your device.

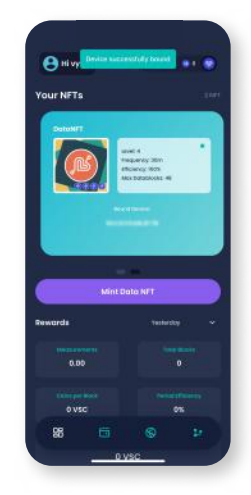

4. Click **"Bind"** to complete the process.

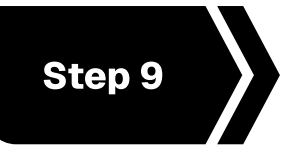

# **Odee Account Setup**

By registering this account, you ensure that all earnings from the Vyvo SocialFi Rewards Program are managed and accessible.

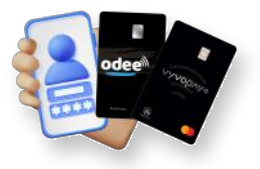

#### Sign up for Odee

- 1. Open the website odee.com > click 'Login' **enter the same email** in the specified text box, then click 'Continue'.
- 2. A One Time Password (OTP) will be sent to your email.
- 3. Enter the code to verify your email.

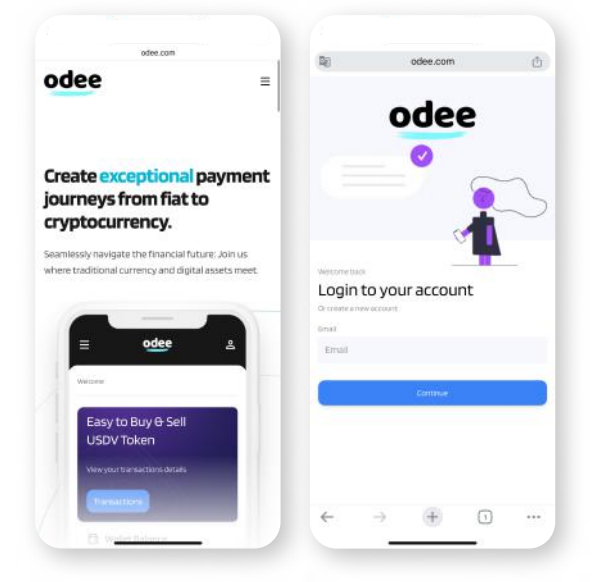

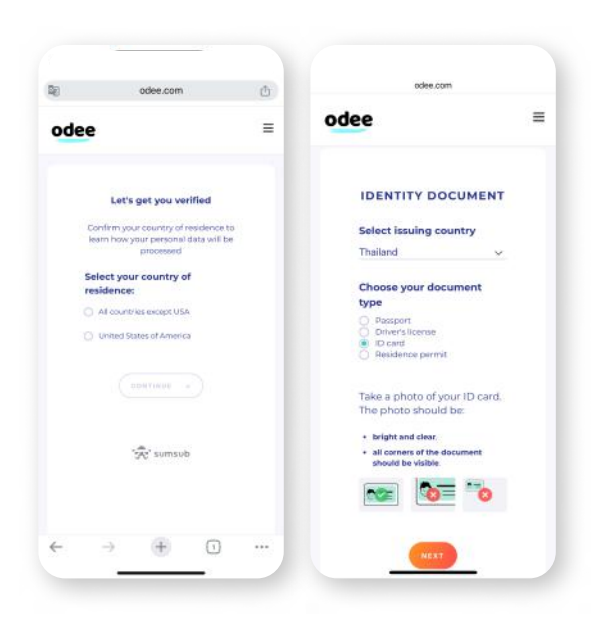

### Get ID Verified Through KYC on Odee

The **KYC** is requested only once, either in the **OdeePay or VyvoPay page**. Once done in one of the pages, it will reflect in the other also.

Even if you are a previous VyvoPay user, you'll have to verify via KYC again to unlock all the transfer limits.

# To complete the full KYC and unlock all the limits of your cards or bands

Go on the OdeePay or VyvoPay page.

On the top right side of the screen, click on the **"Increase Limits"** button.

# To activate OdeePay VyvoPay Card or Band

Go to the **OdeePay or VyvoPay page**, click on **Activate Card or Band**, depending on your selection.

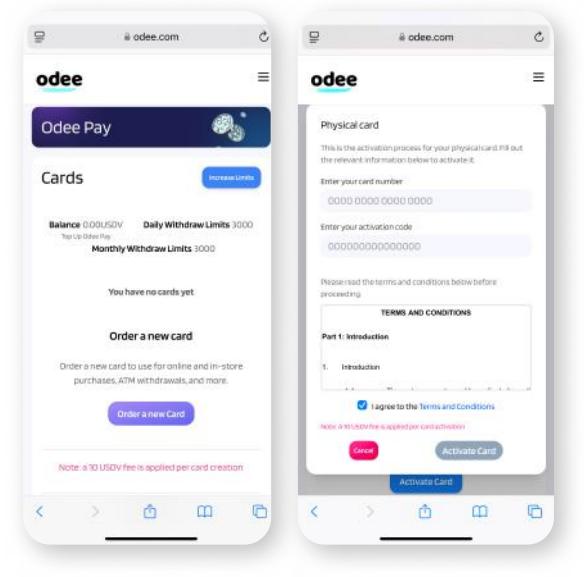

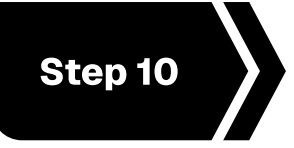

# **Educational Resources**

Watch the provided videos to familiarize yourself with our community and events.

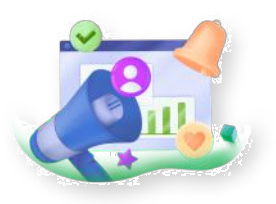

#### vyvosocialfi.com

Discover Vyvo SocialFi — a cutting-edge platform that uses AI, blockchain, and wearable technology to empower individuals to securely and sustainably earn from their everyday health-driven activities.

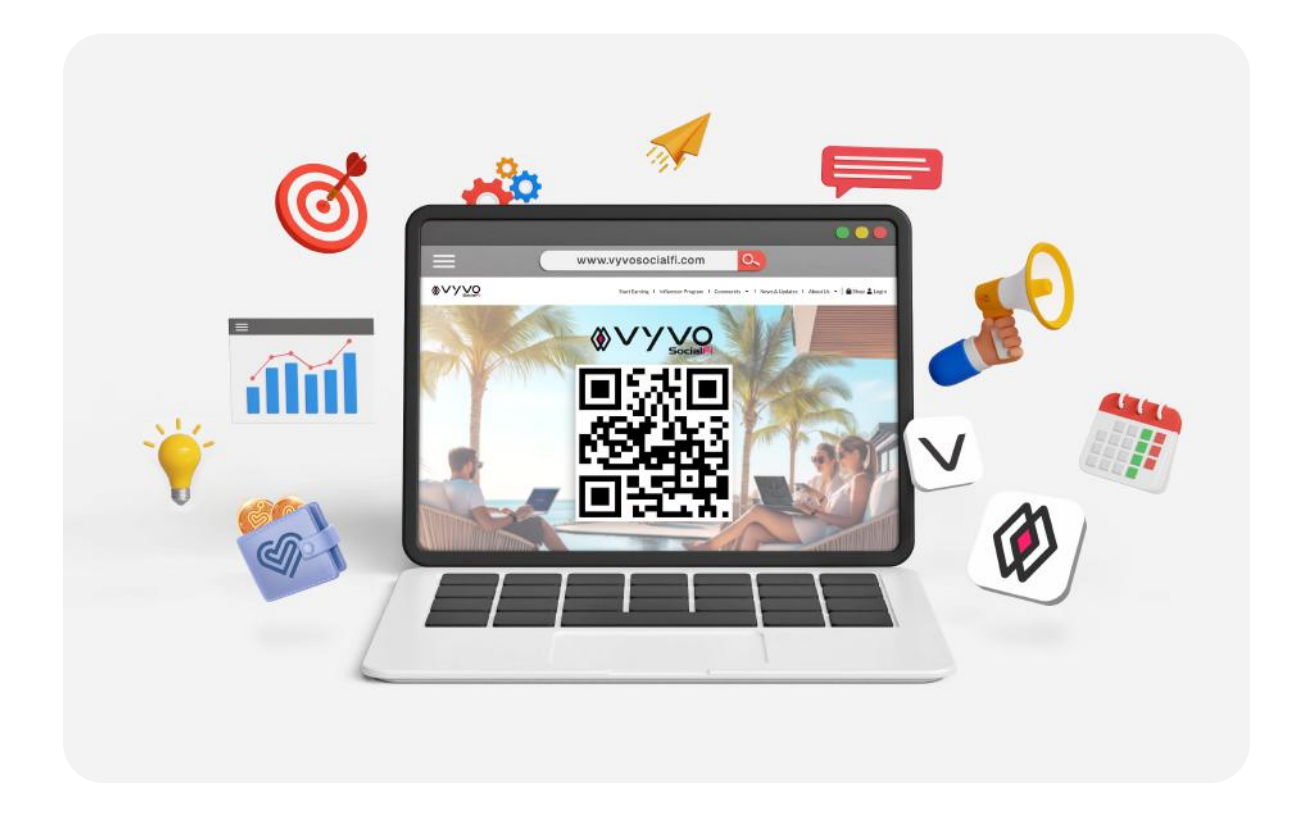

## Vyvo SocialFi on Social Media

Stay connected with Vyvo SocialFi through our official social channels—your go-to source for the latest updates, news, and community highlights.

Follow us now to stay informed, stay inspired, and stay ahead.

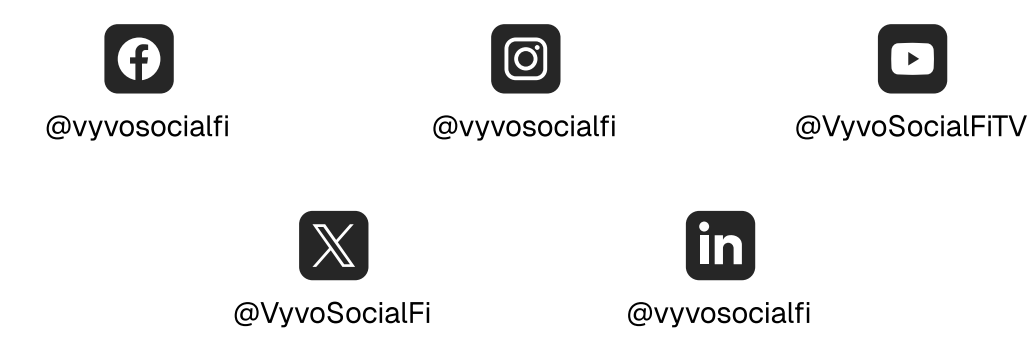